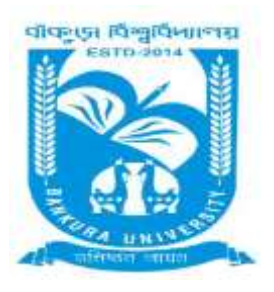

# BANKURA UNIVERSITY (West Bengal Act XIX of 2013- Bankura University Act, 2013) Main Campus, Bankura Block-II, P.O.: Purandarpur, Dist.: Bankura, Pin-722155, West Bengal Office of the Faculty Council for Postgraduate Studies in Arts & Science

PGFC/BKU/ANTI(47)/I/2020-21

Date. 28/02/2021

# Notice

The P.G. students of 1st semester and the 3<sup>rd</sup> semester for the AY 2020-21 are hereby informed to furnish Online Anti-ragging Affidavit on <u>www.amanmovement.org</u>. The above should be furnished within 10<sup>th</sup> March, 2021 and the printed affidavit duly signed by the students as well as the guardians must be submitted to the Office of the Secretary, PG Faculty Council of Arts and Science, Bankura University Main Campus at earliest preferably within 10<sup>th</sup> April, 2021 maintaining the COVID Protocol properly. However, the e-copy of the duly signed affidavit must be submitted to the respective Head of the departments within 15<sup>th</sup> March, 2021 through email. The procedure for furnishing the Online Anti-ragging Affidavit is enclosed herewith.

Sd/- Secretary Faculty Council for P.G. Studies in Arts and Science

Copy forwarded to:

1. Registrar, Bankura University

2. Dean, F.C. for P.G. studies in Arts & Science

3. All HODs/T.I. Cs of the P.G. Departments, Bankura University with a request to intimate the students about the matter as referred above.

4. Secretary, Hon'ble Vice-Chancellor

5. Guard File

## Step by Step Guide On How to Fill An Online Anti Ragging Affidavit On

### WWW.AMANMOVEMENT.ORG

1. Type aman movement on Google. Click On - Anti Ragging Affidavit - Aman Movement

| Google | aman moyement                                                                                                    |                                                                                           | × 4       | 18    | ≡ ( | 8 |
|--------|----------------------------------------------------------------------------------------------------|-------------------------------------------------------------------------------------------|-----------|-------|-----|---|
|        | Q AI E Bicks @ News G Ime                                                                                                    | es @ Shopping 1.Maw                                                                       | Settings. | Secla |     |   |
|        | About 78.40,000 multis (0.44 mecords)                                                                                                |                                                                                           |           |       |     |   |
|        | www.amanmovement.org +                                                                                                    |                                                                                           |           |       |     |   |
|        | Aman Movement                                                                                                    |                                                                                           |           |       |     |   |
|        | Aman Movement. It is turned after Aman<br>deel in 2009 because of rapping. The Move<br>Pourve visible fine page 0.10 mm. Last Volt 3 | tatya Kachnon, ai 19 year old medical soule<br>nerit has since<br>52(21                   | ri, etti  |       |     |   |
|        | Anti Ragging Affidavit<br>(Fields marked with * are<br>computery), VERY                                                              | A M A N M O V E M E N<br>It is named after Aman (Satya<br>Rachicut, a 19 year old medical | T Audit   |       |     |   |
|        | The ragging program<br>or the union government<br>and university grants.                                                             | Update College Contact<br>National Ragging Prevention<br>Project University Grants        |           |       |     |   |
|        | Complaint Status<br>AMANMOVEMENT-<br>Ragging Are you a Student                                                                       | The women program<br>salos & tot wise, integrand<br>system of Sakh Ove Stop.              |           |       |     |   |
|        | More results from amanmovement org +                                                                                                 |                                                                                           |           |       |     |   |
|        | www.youtube.com / watch                                                                                                    |                                                                                           |           |       |     |   |
|        | AAAAAA AAAA ITTAITTAITTAATTAAT                                                                                                    |                                                                                           |           |       |     |   |

2. Read Instructions & Click continue...

| <i>@0</i>                                                                                                    |                                                                                                    | -1                                                                                             |  |  |   |
|----------------------------------------------------------------------------------------------------|----------------------------------------------------------------------------------------------------|------------------------------------------------------------------------------------------------|--|--|---|
|                                                                                                    |                                                                                                    | and a second                                                                                   |  |  |   |
|                                                                                                    |                                                                                                    | ANTI RAGIONIS APTRIANTS BY STUDIETS<br>ANTI PAR(RETS/ GUARDIAN)                                |  |  |   |
|                                                                                                    |                                                                                                    | TO BE PLACE BY A STRONG FOR                                                                    |  |  |   |
| <pre>control to the first of the second second seco</pre> | and and part in the set of the first first first set of the set of the set of | enenne fang dittanen i formen en ander i men<br>enenne fang dittanen i formen en i fange<br>en |  |  |   |
|                                                                                                    |                                                                                                    |                                                                                                |  |  | - |

3. Fill page 1 for Student's personal details. Click Next

| ANMOVEMENT         | nglag -                                    |   |
|--------------------|--------------------------------------------|---|
| W                  | CO SACE                                    |   |
|                    | Student's Personal Details (1/6)           |   |
| Last None          | PE forware Peri                            |   |
| Matthe Name        | Fit Under Stanie Hain                      |   |
| First Name 1       | Fit Fiel Nume Inco                         |   |
| Gender *           | Select Genter                              |   |
| Esently Of Oxper 1 | nde                                        |   |
| Base -             | Select Stells                              |   |
| Multile Hantler    | +81 Pinaa Punia Male Suttan                |   |
| Budent's Enue 10   | Fig. (punk the terminational/12)@peaktion  |   |
| Carlton Deal ID    | Pit Taudid No. Semiaraparter/1250gmail.com |   |
|                    |                                            | 1 |

4. Fill Page 2 for Parent/Guardian details. Click – Next

| WANNOVEWENT          | <i>y</i>               |                                        |                                                                           | _ |
|----------------------|------------------------|----------------------------------------|---------------------------------------------------------------------------|---|
|                      |                        | 60 BA                                  |                                                                           |   |
|                      |                        | Parent/Guardia                         | n Details (2/6)                                                           |   |
| Parent Name 1        | 794                    | • Figure Presidence                    |                                                                           |   |
| Parent Address -     | Fit (Farmed Arithmetic |                                        |                                                                           |   |
| Realization Plane Ba | -91                    | Put of Lois without serve              | Carefilina martitat he start E signifieng. And on partie al tha shart     |   |
| Parred Blobbin Ro 1  | -91                    | F3t parted inside the                  |                                                                           |   |
| Arrest Street 1      | Types restrict to hel  | or or galeriar these outback as senal. | Desc private give the stread of their freeds to be address or recipitate. |   |
|                      |                        |                                        |                                                                           |   |
|                      |                        | Cerrynyki O 2012 ( Awae 3              | afya Kashumi Tomet B                                                      |   |

### 5. Fill Page 3 is for University/College details. Click – Next

| ØØ                                            |                   |                        |                                                                  |      |
|-----------------------------------------------|-------------------|------------------------|------------------------------------------------------------------|------|
|                                               |                   | 60 84                  | -                                                                |      |
|                                               | _                 | -                      |                                                                  |      |
|                                               |                   | College D              | etails (3/6)                                                     |      |
| Base in West Callege is Based -               | Select State      |                        |                                                                  |      |
| The R is produced works or general a subsys " | Select            |                        |                                                                  | <br> |
| College Name 1                                |                   |                        |                                                                  |      |
| is it mound amounty                           | in S              | Ma 😧                   |                                                                  |      |
| Area of Deveroly/Baart 1                      | Select University |                        |                                                                  |      |
| Director Frincipal Last Name 1                | Fit months of pri | ne qual taat name      |                                                                  |      |
| Revenue Principle Tool Norm                   | Title             | ·                      | Ox.                                                              | <br> |
| Barns Sincipal geoder 1                       | Male              | Ferne                  |                                                                  |      |
| Xalingé Provid No.1                           | -11               | Pat Md 1100 without 14 | Landbac number by max 8 lighting. And re-terrinal the plant.     | <br> |
| Callege Plane No.3                            | +91               | Arabi colo athor of    | Levelline wanter its may \$ sighteny, And recorrect althe start. |      |
| Reseal Police Station Barry And Address 1     | Berry Parca St    | ndion Nemi And Address |                                                                  |      |
|                                               |                   |                        |                                                                  |      |
|                                               | 18                |                        |                                                                  | _    |
|                                               |                   |                        |                                                                  |      |

### **6.** Fill page 4 for Course details. Click - Next

|                                                   | GOBACT                                          |   |
|---------------------------------------------------|-------------------------------------------------|---|
| _                                                 | Course details (4/6)                            | _ |
| Inder Graduate af Poet Gradiate -                 | Salect Coope                                    |   |
| Name of Classes 1                                 | Fit Lases New                                   |   |
| lagenheation Constituted National -               | Fill Course Registration Re.                    |   |
| tion many studiets are in your Diant?"            | Paul Do Remote. And almost be production on the |   |
| New of Stanig for effecti pair with to regrete ?" | later that                                      |   |
| -1                                                |                                                 |   |
|                                                   | Constant & Prill American Australia             |   |

100

| 7. | Fill page 5 to com | plete a form o | f Confidential Survey | . Click - Next |
|----|--------------------|----------------|-----------------------|----------------|
|----|--------------------|----------------|-----------------------|----------------|

| @0                                                                                                    |                                                                                                    |                                                         |
|----------------------------------------------------------------------------------------------------|----------------------------------------------------------------------------------------------------|---------------------------------------------------------|
|                                                                                                    | 60 BHCK                                                                                                    |                                                         |
|                                                                                                    | Confidential Survey (5/6)                                                                                                    |                                                         |
|                                                                                                    | Please answer these questions<br>Honestly and Truthfully                                                                                                    |                                                         |
|                                                                                                    |                                                                                                    |                                                         |
|                                                                                                    | BECAUSE                                                                                                    |                                                         |
| No port of this survey will be readle public, and option<br>participated in this survey or nol??                                                                                                    | BECAUSE<br>Is no part of the survey will be conveyed its your callege. The is about                                                                               | tey condentes that College will priv know whether you t |
| No part of this survey will be mode public, and on-the<br>participation in this survey or not?<br>All Takks are computerey?                                                                                                    | BECAUSE<br>Is no part of the survey will be conveyed to your callege. The is should                                                                               | tey amidental tar Calege wil yny innw whether yn f      |
| No part of this survey will be readle public, and optim<br>participants in this survey or rul?"<br>All linkle are conquerory."<br>1. When you over region? -<br>2. Do you over region? -                                                                                                    | BECAUSE<br>Is no part of the survey will be conveyed its your callage. The is should<br>associ                                                                    | ley smiderles for Colege wit you want whether you h     |
| No opt of the survey usil be reade public and onthe<br>participants in the acress or real?<br>All links are comparison?<br>1. Were not executed to the survey of the second statement of the survey of the second statement of the survey to the second statement of the survey to the second statement of the survey to the survey of the survey of the su | BECAUSE<br>ty no part of the same will be converted its your callings. The is should<br>associ<br>Select<br>Internet Memories. And alread the preservities press. | ey smidental for Cologe wit my incur whether you h      |
| No opti of this survey usil be mostly paties and certain<br>participants in this survey or no??<br>All thicks are comparison?<br>1. White was new regard?<br>2. Data you ever regard?<br>2. Sho you ever regard? bady?<br>3. What is the place combine of National Act Regard Help Law?<br>4. Data ingging fragments your collegit?                                                                                                    | BECAUSE<br>v re part of the survey will be conveyed its your catego. The e should<br>leave                                                                        | ny aminanta tar Colege wil ony inau whether you h       |

8. Page 6 - Click Tick Boxes & then Click the Submit Online Affidavit Button

|                                                                                                    | @C                                                                                                    |                                                                                                    | GO BACK                                                                                                    |                                                                               |                   |                                                 |           |  |
|----------------------------------------------------------------------------------------------------|----------------------------------------------------------------------------------------------------|----------------------------------------------------------------------------------------------------|----------------------------------------------------------------------------------------------------|-------------------------------------------------------------------------------|-------------------|-------------------------------------------------|-----------|--|
| i i                                                                                                    |                                                                                                    | UGC                                                                                                    | Regulations/A                                                                                                    | Affidavit (6/6)                                                               | i i               |                                                 |           |  |
| Construct that I there evaluate the processor that I there evaluate the processor is a particular of the processor is a particular of the procesor is a particular of the processor is a particul | ter Andgebeert of the term (approxi-<br>tely or a flagging or our term of our<br>context of flagging, if and report if<br>or to acts of Regging, if and report if | Castri an preveniente of Maggara<br>art beformung. Builtee solt cast<br>y is of the largering Barl are in<br>a matter association to my Pr | g (fo staat, tittek ve bie fe<br>sons tering tagged at set<br>et gallig<br>toget Director and to the<br><b>Lobret Ortice A</b> | a bonnen of en ind an<br>gernd is reserve.<br>Are August for ine o<br>ristant | - 100 (00 00 10 o | ne antonine classifi<br>prod to beighter@artice | atives in |  |
|                                                                                                    |                                                                                                    | Capyr                                                                                                    | gen II 3912 i Annes Selan                                                                                                    | Kachtras Tigel II                                                             |                   |                                                 |           |  |
|                                                                                                    |                                                                                                    |                                                                                                    |                                                                                                    |                                                                               |                   |                                                 |           |  |

- On successful completion a student will receive five pdf files in their E-mail address.
- 1. copy of the Student's Affidavit & 2. Copy of the Parents Affidavit (and 3. Survey confirmation, 4. Copy of the Judgment of the Hon. Supreme Court and 5. UGC Regulations)
- Students have to print 1. Copy of the Student's Affidavit & 2. Copy of the Parents Affidavit
- A student must sign his/her affidavit & request his/her parents/Guardians to sign their Affidavits. And then submit them in the University.